# H.264 數位錄放影機 安裝指南

## 包裝內容

請在收到 H.264 數位錄放影機之後,檢查包裹內容物是否短缺或受損。

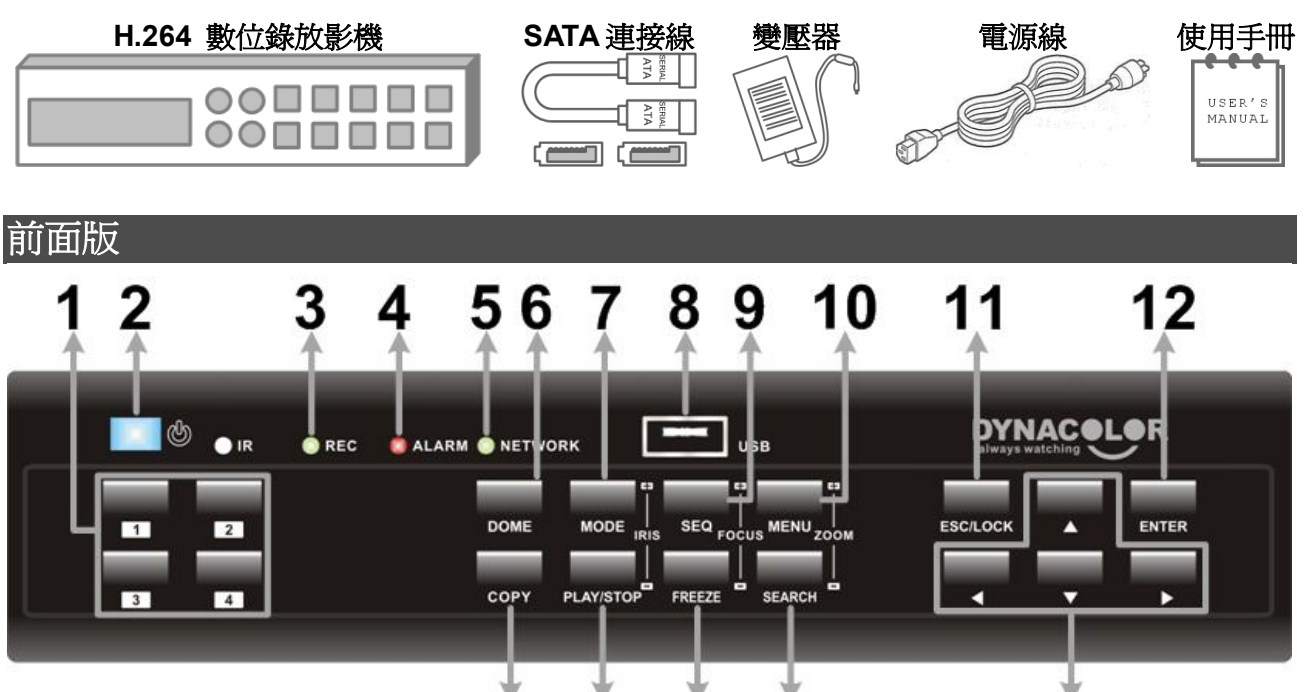

13 14 15 16

| 1  | 頻道鍵         | 1. 在即時影像及播放錄影模式下,按頻道鍵可以以全螢幕模式觀看所選取    |  |  |  |
|----|-------------|---------------------------------------|--|--|--|
|    |             | 的頻道的影像。                               |  |  |  |
|    |             | 2. 在資料輸入區中,按下任何頻道鍵可直接輸入該數字。           |  |  |  |
|    |             | 3. 在球型攝影機控制模式下,按數字"1"鍵可存取球型攝影機預設選單。   |  |  |  |
| 2  | 電源 LED      | 這個 LED 會在主機電源正確連接的期間點亮。               |  |  |  |
| 3  | 錄影 LED      | 這個 LED 會在 DVR 錄影時閃爍。                  |  |  |  |
| 4  | 警報 LED      | 這個 LED 會在警報被觸發的期間點亮。                  |  |  |  |
| 5  | 網路 LED      | 這個 LED 會在 DVR 連接到網路時點亮,並且會於資料傳輸時閃爍。   |  |  |  |
| 6  | 球型攝影機鍵      | 按此鍵可進入球型攝影機控制模式。                      |  |  |  |
| 7  | 模式鍵         | 重覆按此鍵可以選取全畫面或多分割畫面顯示格式。               |  |  |  |
| 8  | USB 2.0 連接埠 | 供使用者外接 USB 裝置到主機上,例如 USB 隨身碟或 USB 滑鼠。 |  |  |  |
| 9  | 順序鍵         | 按此鍵可以開始自動順序播放連接的攝影機的畫面。               |  |  |  |
| 10 | 選單鍵         | 按此鍵可以進入 OSD 設定選單。                     |  |  |  |
| 11 | 離開鍵         | 按這個鍵可取消或退出特定模式或 OSD 選單。               |  |  |  |
|    |             | 1. 在 OSD 選單或選取介面中,按這個鍵可以進行選取或儲存設定。    |  |  |  |
| 12 | 輸入加大鍵       | 2. 在即時全螢幕檢視模式下,按這個鍵可以檢視 2 倍放大影像;再按一   |  |  |  |
|    |             | 下即可復原。                                |  |  |  |
| 13 | 複製鍵         | 在使用 <簡易燒錄> 功能時,此按鍵用來選取錄影輸出時間。         |  |  |  |

17

| 14 | 播放/停止鍵 | 按此鍵可以切換即時影像與播放錄影。                    |  |  |
|----|--------|--------------------------------------|--|--|
| 15 | 定格鍵    | 在檢視即時影像或播放錄影模式下按定格鍵,即時影像會被凍結,錄影播放    |  |  |
|    |        | 則會暫停。                                |  |  |
| 16 | 搜尋鍵    | 按此鍵可依照日期/時間或事件進行搜尋及播放錄影。             |  |  |
| 17 | 方向鍵    | 1. 在縮放模式下,這些按鍵可做為方向鍵使用。              |  |  |
|    |        | 2. 在 OSD 設定選單中,方向鍵可用來移動游標到上一個或下一個欄位。 |  |  |
|    |        | 欲在選定欄位中變更設定值時,可按上/下鍵。                |  |  |

後背板

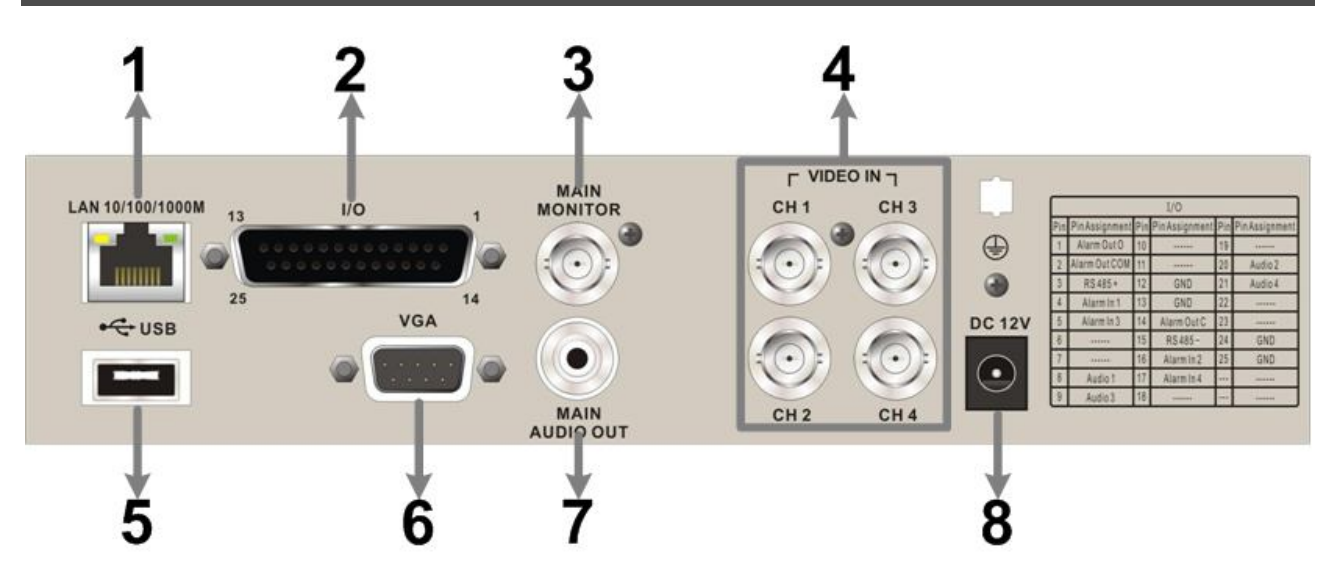

| 4 | LAN 10/100/1000M                     |                                        |  |  |  |
|---|--------------------------------------|----------------------------------------|--|--|--|
| 1 | (RJ-45)                              | DVR 可透過 LAN 按與與網路連結,以進行逐端監控功能。         |  |  |  |
| 2 | 警報 I/O、RS-485                        | 後背板上提供了一個警報 I/O、RS-485 及音源輸入接頭,可用於連接需  |  |  |  |
| 2 | 及音源輸入                                | 要的外部設備。                                |  |  |  |
| 3 | BNC 主螢幕 DVR 可經由此 BNC 接頭連接一台 BNC 主螢幕。 |                                        |  |  |  |
| 4 | BNC 影像輸入                             | BNC 影像輸入接頭可分別連接監控攝影機,用以輸入影像。DVR 會偵     |  |  |  |
|   |                                      | 測 CH1 的影像系統後,自動將系統設定為 NTSC 或 PAL 影像系統。 |  |  |  |
| 5 | USB 連接埠                              | 此 USB 連接埠可讓使用者連接一個 PS/2 通訊協定的滑鼠。       |  |  |  |
| 6 | VGA主螢幕                               | DVR 可經由此 VGA 接頭連接一台 VGA 主螢幕。           |  |  |  |
| 7 | 主螢幕音源輸出                              | 主螢幕音源輸出的 RCA 接頭用於連接本機與擴音設定,如揚聲器。       |  |  |  |
| 8 | 電源輸入                                 | 請使用隨箱附上的電源線連接 DVR 本機與 DC 電源接頭。         |  |  |  |

## 警報 I/O、RS-485 及音源輸入接腳定義:

| 接腳 | 定義       | 接腳 | 定義     | 接腳 | 定義       | 接腳 | 定義 |
|----|----------|----|--------|----|----------|----|----|
| 1  | 警報輸出_開   | 8  | 音源輸入1  | 15 | RS485 D- | 22 | 保留 |
| 2  | 警報輸出_COM | 9  | 音源輸入3  | 16 | 警報輸入2    | 23 | 保留 |
| 3  | RS485 D+ | 10 | 保留     | 17 | 警報輸入4    | 24 | 接地 |
| 4  | 警報輸入1    | 11 | 保留     | 18 | 保留       | 25 | 接地 |
| 5  | 警報輸入3    | 12 | 接地     | 19 | 保留       |    |    |
| 6  | 保留       | 13 | 接地     | 20 | 音源輸入2    |    |    |
| 7  | 保留       | 14 | 警報輸出_關 | 21 | 音源輸入4    |    |    |

## 開機

請依照下列正確步驟進行開機,以避免 DVR 有所損壞。

- 開啓 DVR 電源前,連接所有必須的設備,例如螢幕及攝影機。
- 將變壓器連接到 DVR 之前,先檢查電源,必須介於 AC110V 至 AC240V 之間。

#### <u>選擇監看模式</u>:

- 重複按前面板的模式鍵以選取所想要的監看模式。可供選擇的監看模式包含有:全螢幕及 2x2 分 割窗格。
- 按定格鍵可暫停目前的顯示畫面。

## 基本設定

進入 OSD 設定選單來設定 DVR 的一些基本設定。這些基本設定可透過 DVR 前面板或 DVRRemote (遠端監控軟體)來進行。

#### 進入 OSD 設定選單:

- 按選單鍵即可進入 OSD 設定選單。
- 輸入使用者名稱及密碼,出廠預設的使用者名稱及密碼為 admin 及 1234。
- 按一下選單鍵可快速輸入預設的使用者名稱 "admin"。
- 強烈建議變更密碼,以防止未經授權的使用。

## <u>日期 / 時間設定</u>:

請依照下列步驟輸入日期 / 時間。

- 在系統設定選單下的 <本機設定> 選單中,選取並進入 <日期/時間> 設定選單。
- •利用左/右方向鍵來選取日期及時間項目,然後利用上/下方向鍵進行調值。
- 在確認變更後,新的設定便會開始生效。

## <u>語言設定</u>:

若使用者希望變更 DVR 系統的顯示語言,請依照下列步驟。

- 在 <本機設定> 選項中, 按輸入鍵選取 <語言>。
- •利用上/下方向鍵選取希望變更的語言,然後按輸入鍵確認。

## 網路設定

依照下列步驟設置區域網路設定,以確保 DVR 可正確連上網路。

- 進入系統主選單,選取 <本機設定> → <網路設定> → <區域網路選擇>,依照網路應用類別設置
   為 <區域網路> 或 <PPPoE>。接著進入 <區域網路設定> 選單。
- 若您想要使用 DHCP 功能取得本機 IP,請將 DHCP 設定為 <開>;此時其餘相關設定,如 IP、子網路遮罩等皆不須設定,將由 DVR 自動取得,且每次開關機,各設定的値都可能變動。
- 若您想使用固定 IP, 那麼, 請將 DHCP 設定為 <關>; 此時您必須設定所有相關設定的值; 如 IP、 子網路遮罩等。請向您的網路服務提供公司取得相關資料。
- 要變更 IP、子網路遮罩、通訊開及 DNS 的設定時,請用上/下方向鍵移動游標至欲變更的項目
   之後按輸入鍵,再利用左/右方向鍵選取想變更的值,之後以上/下方向鍵變更數值,設定後按
   輸入鍵。
- PPPoE 的使用者必須要設置<PPPoE 帳號>、<PPPoE 密碼>及<PPPoE 閒置時間>。
- 設定完畢後,按輸入鍵儲存變更;或按離開鍵放棄變更。

## 控制球型攝影機

## 球型攝影機連接及設定:

- RS-485 接腳定義請參照警報 I/O、RS-485 及音源輸入/輸出接腳定義一節。
- ●請參考下圖,將 RS-485 控制線的 R+、R-端子分別連接於 DVR 後背板 RS-485 接埠上的 D+、 D-端子。

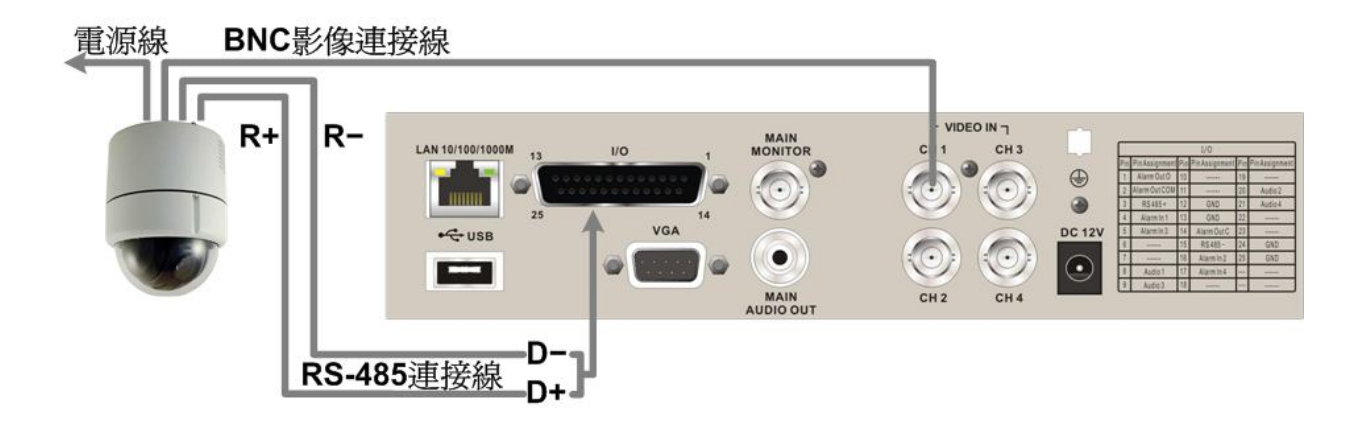

- 連接完成後,按選單鍵進入 OSD 設定選單;選取並進入攝影機 <攝影機設定> 選單。選取相對應的球型攝影機的通訊協定後,再設定球型攝影機 ID。請注意本機所設定的球型攝影機 ID 必須與球型攝影機所設的 ID 一致。
- 請進入 <本機設定> 設定選單,並選取 <RS485 設定> 選項,設定 RS485 參數。出廠設定值的 串列傳輸速率為 9600bps,資料位元為8,停止位元1,無同位元。

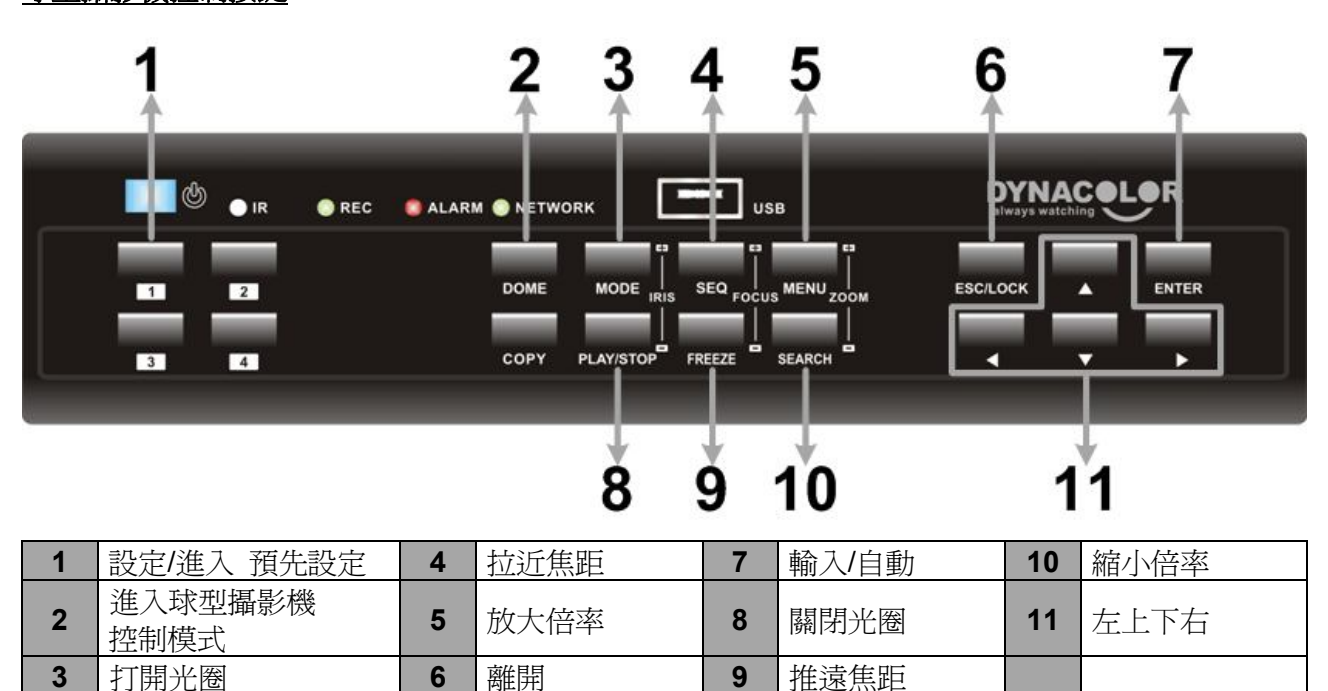

## 球型攝影機控制按鍵:

## 基本回播操作

## <u>依時間搜尋</u>:

- 按搜尋鍵進入搜尋選單。
- 移動游標至 "起始" ,按輸入鍵, DVR 將自起始時間播放錄影。
- 移動游標至 "終止" , 按輸入鍵, DVR 將自終止時間播放錄影。
- 移動游標至"選擇",按左/右方向鍵選擇日期或時間,接著按輸入鍵後,按上/下方向鍵調整數值。設定完畢後,按輸入鍵確定,或按離開鍵取消播放。
- •移動游標至 <開始回播> 並按輸入鍵即可開始播放錄影。按播放/停止鍵回到即時畫面。

**注意**:若無符合時間、日期的錄影資料,本機將會播放與輸入時間最接近的下一筆資料。

依事件搜尋:

- 按搜尋鍵進入搜尋選單。
- •利用左/右方向鍵移動游標到想要觀看的攝影機,按輸入鍵選取或是取消選取這個攝影機。
- •移動游標到 <事件列表> 並按輸入鍵,所選頻道的事件列表將會顯示在螢幕上。
- 每一筆警報都會列出發生的時間、日期、攝影機名稱及警報的種類。最新的警報會被列為第一筆、 最早期的警報則為最後一筆。若要離開事件列表,請按**離開鍵**。
- 用上/下方向鍵可捲動事件列表;按輸入鍵即開始播放事件錄影。

**注意**:事件列表最多可列出 **1024** 筆;若刪除掉列表中的項目,列表之外的警報事件將依照時間順序遞補到事件列表中。

#### 播放控制按鍵:

| 按鍵           | 我述                                      |
|--------------|-----------------------------------------|
| 十二四十         | 按一下可倒退播放錄影。反覆按按鍵可選取想要的播放速度:1x、2x、4x、8x、 |
|              | 16x                                     |
| 十一切由         | 按一下可前進播放錄影。反覆按按鍵可選取想要的播放速度:1x、2x、4x、8x、 |
|              | 16x                                     |
| <b>宁</b> 坎⁄砷 | 播放影片時,按此鍵暫停播放;此時重複按左、右鍵可看前一張或後一張畫面。再    |
| 化竹弹          | 按一次 <b>定格鍵</b> 即可恢復播放。                  |
| 播放/停止鍵       | 按此鍵開始播放錄影,或停止播放並回到即時監控模式。               |

## DVR 主機狀態列圖示

下表列出將會顯示在狀態列中的圖示及其說明。

| 項目 | 圖示                                                                                                    | 說明                                        | 項目 | 圖示       | 說明      |
|----|----------------------------------------------------------------------------------------------------|-------------------------------------------|----|----------|---------|
| 1  | 1234                                                                                                    | 主螢幕                                       | 14 | <b>V</b> | 簡易燒錄    |
| 2  |                                                                                                    | 副螢幕                                       | 15 | A        | 起始時間 A  |
| 3  | Active                                                                                                    | 螢幕 使用中/非使用中                               | 16 | E        | 結束時間 B  |
| 4  |                                                                                                    | 輪播                                        | 17 | 0        | 鎖定      |
| 5  |                                                                                                    | 錄影                                        | 18 | Error    | 硬碟錯誤    |
| 6  | ****                                                                                                    | 事件錄影                                      | 19 |          | 硬碟寫滿    |
| 7  | 11                                                                                                    | 即時影像暫停                                    | 20 | Over     | 硬碟過熱    |
| 8  |                                                                                                    | 球型攝影機控制                                   | 21 | No       | 無硬碟     |
| 9  | 0                                                                                                    | 放大                                        | 22 | 98/6     | 硬碟將滿    |
| 10 | >>>>>>>>>>>>>>>>>>>>>>>>>>>>>>>>>>>>>>                                                                                                    | 前進播放速度:<br>1x, 2x,<br>4x, 8x,<br>16x, 32x | 23 |          | 硬碟用量    |
| 11 | 11                                                                                                    | 回播影像暫停                                    | 24 | Guest    | 訪客      |
| 12 | <ul> <li></li> <li></li> &lt;</ul> | 後退播放速度:<br>1x, 2x,<br>4x, 8x,<br>16x, 32x | 25 |          | 使用者權限等級 |
| 13 |                                                                                                    | 影片結束                                      |    |          |         |

## 使用遠端監看軟體連接 DVR

<u>設定需求</u>:

- 確定電腦連上網際網路。
- 確認 H.264 數位錄放影機的 IP 位址。按選單鍵進入 OSD 設定選單,選取 <本機設定> → <網路</li>
   設定> → <區域網路設定> → <IP> 來確認 IP 位址。

## 變更網路設定:

- 啓動 IE;之後點選 <工具>、<網際網路選項>,視窗跳出後請點選 <安全性> 頁面。
- 點選 <信任的網站> 後再點選 <網站> 來編輯安全設定。
- 取消核取 <此區域內的所有網站需要伺服器驗證(https:)> 選項。之後將 DVR 的 IP 位址鍵入,點選 <新增> 將此位址加入為信任的網站。
- 回到 **<安全性>** 頁面, 請點選 **<自訂層級>**。在 **<ActiveX 控制項與插件>** 選單下, 將所有項目 設定為 **<啓用>** 或是 **<提示>**。
- 點選 <確定> 套用上述設定,回到 <安全性> 頁面。再點選 <確定> 完成所有設定。

## 安裝及使用遠端監控軟體:

- 啓動 IE,在網址列鍵入 DVR 的 IP 位址。
- ActiveX 控制項的對話方塊會出現兩次,點選 <安裝> 即可。當連結成功時, DVRRemote 外掛 程式會自動下載安裝至電腦。

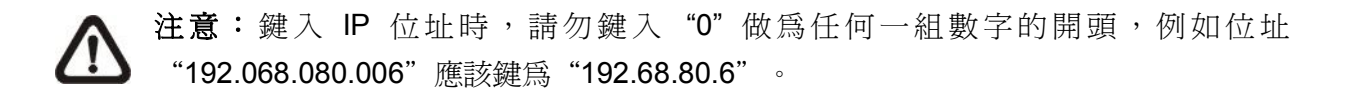

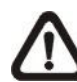

**注意:**若預設的連接埠(80)已變更,則要注意在鍵入位址的時候,要將更改的連接埠鍵入。如:若您將連接埠改為81,則應鍵入的IP 位址應為: "192.68.80.6:<u>81</u>"。

- DVRRemote 在安裝時會自動檢測軟體版本,若有新版本會自動加以更新。此程式約需花費 30 秒。
- DVRRemote 完整下載並安裝後,主螢幕畫面會呈現在您的螢幕上,並要求您鍵入正確的使用者 名稱及密碼。
- 預設使用者名稱及密碼為: admin: 1234 / user: 4321。

下列圖片為 DVRRemote 的主螢幕畫面:

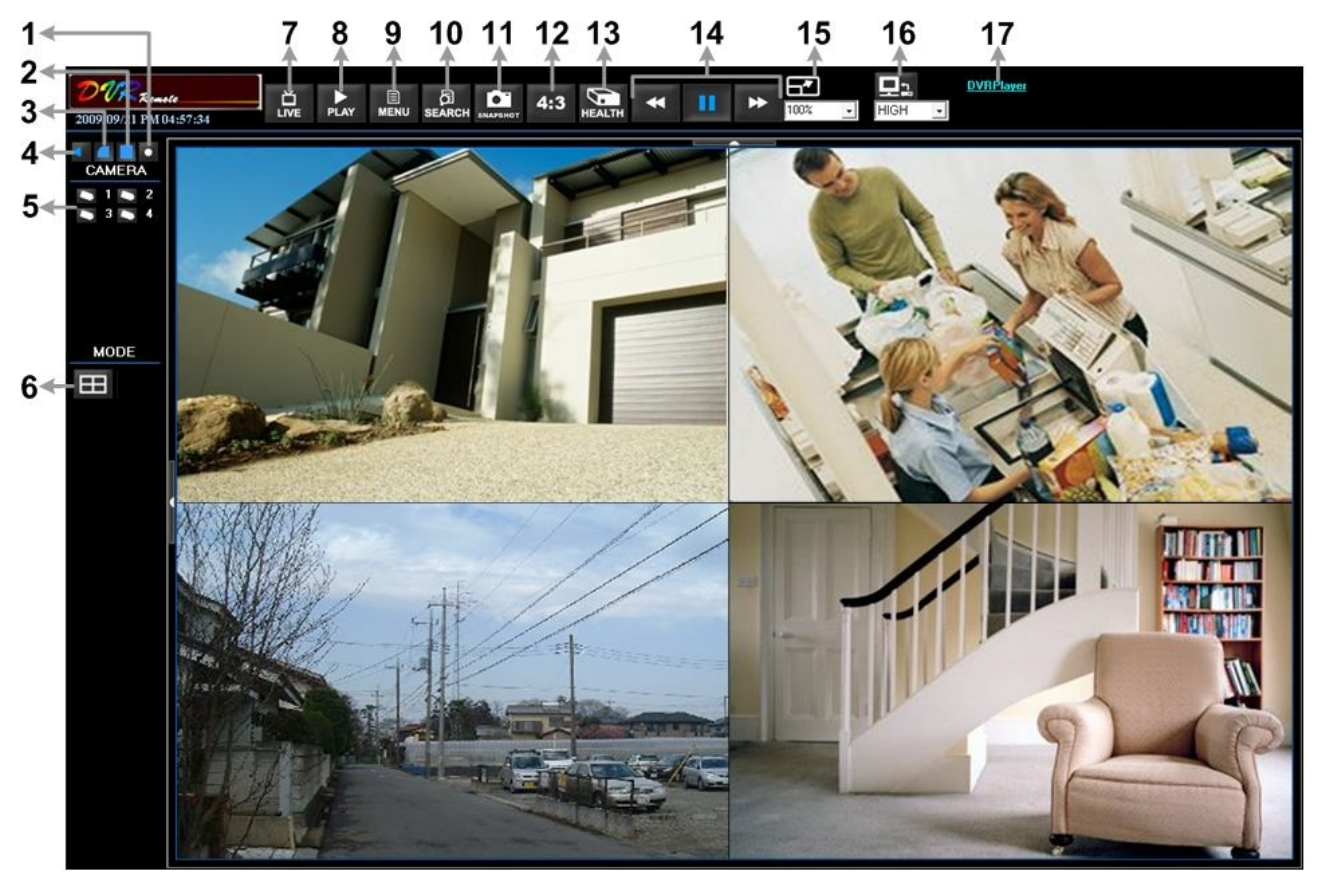

各項功能概述請參考下列表格:

| 項目 | 功能      | 項目 | 功能            |
|----|---------|----|---------------|
| 1  | 即時錄影    | 10 | 搜尋事件列表        |
| 2  | 平滑處理    | 11 | 擷取單張畫面        |
| 3  | 去抖動     | 12 | 變更顯示比例 (4:3)  |
| 4  | 錄音功能開/關 | 13 | 查看硬碟狀態        |
| 5  | 選擇攝影機   | 14 | 播放控制          |
| 6  | 選擇顯示模式  | 15 | 變更畫面大小        |
| 7  | 觀看即時影像  | 16 | 頻寬 – 一般/雙視訊串流 |
| 8  | 播放影像    | 17 | 下載 DVRPlayer  |
| 9  | 進入設定選單  |    |               |

關於 DVRRemote 更詳盡的內容,請參閱 DVR 使用手册。

## DVRRemote 回播錄影

回播遠端主機硬碟所儲存的檔案:

- 點選主螢幕上方工具列中的 <Play>,然後選取 <遠端回播> 頁面。
- 在視窗上方的 <起始> 及 <結束> 顯示硬碟內所儲存的錄影資料的起始及結束時間。
- 在 <選擇>欄位中點選 <回播>。在 <攝影機>欄位可選取想要顯示的攝影機畫面,點選 <清除> 取消選取,點選 <全部>則可勾選全部攝影機。
- 在 <開始>欄位中輸入您想要看的錄影起始時間;您可以利用鍵盤或是點黑色的箭頭來輸入日期 及時間。
- 點選 **<OK>** 開始播放影片; 或是點選 **<關閉>** 取消回播。

## 回播儲存於電腦硬碟中的 \*.drv 檔案:

- 點選主螢幕上方工具列中的 <Play>, 然後選取 <本機回播> 頁面。
- 點選 <打開> 即可列出存於電腦硬碟中的 \*.drv 檔案,此時可選取您想要觀看的檔案。
- 選擇完成後點選 <OK> 播放影片;或是點選 <關閉> 取消回播。
- 播放完畢後,點選主螢幕上方工具列中的 <Live> 回到即時畫面。

## 回播儲存於電腦硬碟中的 \*.avi 檔案:

- 開啓您電腦中的 Windows Media Player 或任何其他的視訊播放軟體。
- 選取工具列上的 <檔案>,然後選取 <開啓>。
- 選擇想要播放的 \*.avi 檔案後,點選 <開啓> 即會開始播放。

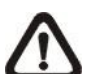

**注意**:因為在儲存 \*.avi 檔案時,每個頻道的檔案資料會分開儲存,所以在播放 \*.avi 檔 案時,會看到單一頻道的全畫面錄影,而非多頻道畫面。

#### 播放事件錄影資料:

- 點選主螢幕上方工具列中的 <SEARCH>, 事件列表會顯示在螢幕上。
- 在事件列表上選取您想要觀看的警報事件錄影。
- 選定後,在該筆事件上點滑鼠左鍵兩下即可開始播放。

## 播放控制鍵:

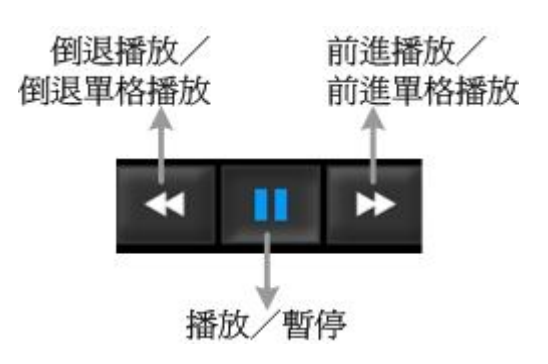